# **G**リポート

# 10.3. Gリポートの画面が表示されない

出荷時は G リポートのアプリケーションが自動的に表示されるため、すぐにお使いいただける状態になって おります。

### 遠隔臨場システムのアプリが自動表示されない

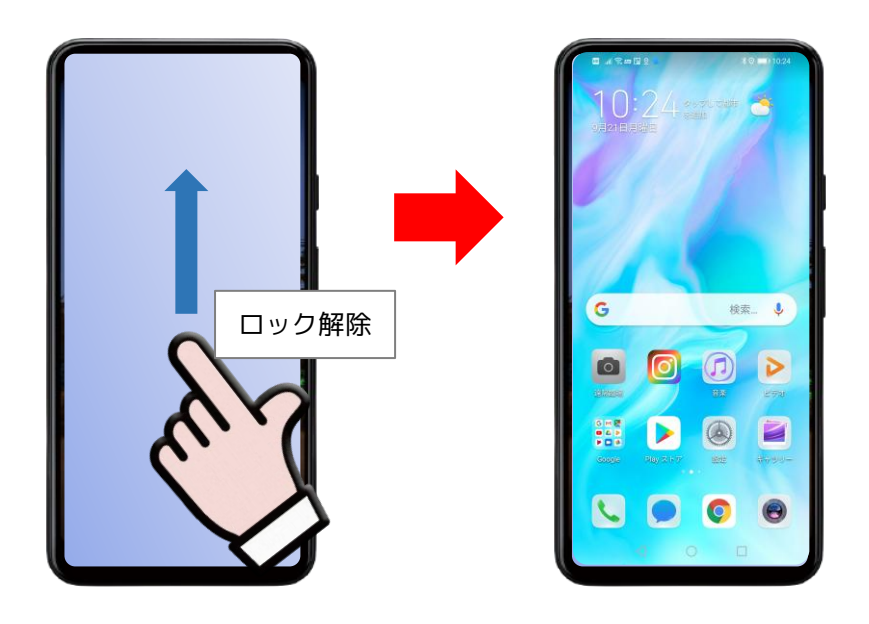

正常な動作 : 遠隔臨場システムのアプリが自動で表示される

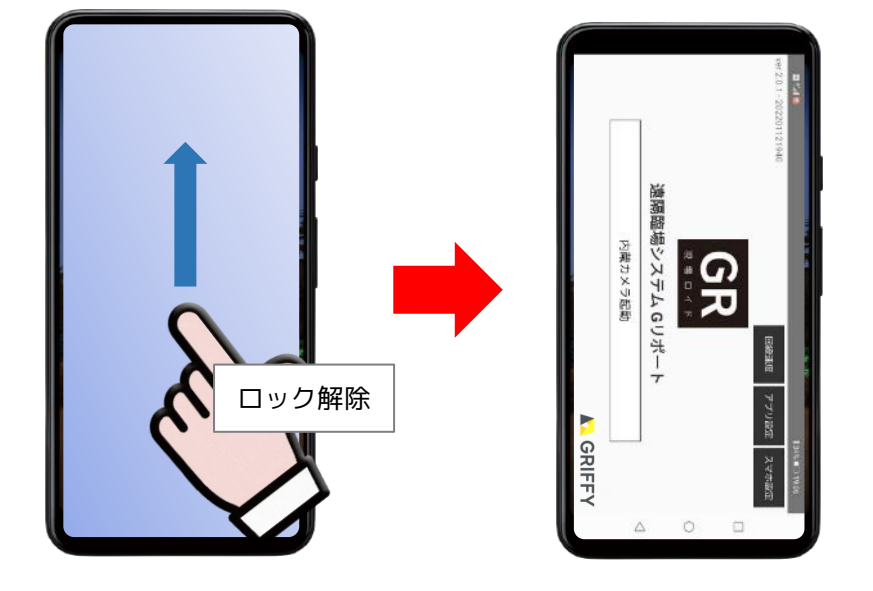

### アプリ自動表示の設定手順

設定のアイコンをタップします。 端末によりアイコンの形が変わります。

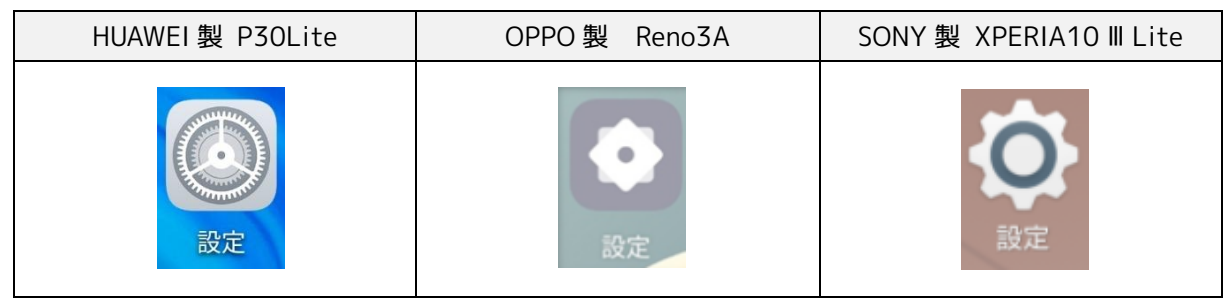

※ 端末のアップデートによりアイコンのデザインが異なる場合があります。

## HUAWEI 製 P30Lite の設定方法

「アプリ] → [ディフォルトアプリ] → [ホームアプリ] → [遠隔臨場](緑色のアイコン) 제 🕾 🗢 🔂 🙆 C 19:10 🖬 🕾 🗘 🔊 📾 🙆 ID 19:10 ID:19:10 Sal 🔕 設定 ← アプリ Q ← デフォルトのホームアプリ Q ← デフォルトのアプリ **U** アプリ 🔛 遠隔臨場 G アシストアプリ 👔 ディスプレイと画面の明るさ アプリ起動 GCom プラウザアプリ
Chrome 権限マネージャ <⇒> サウンドとバイブ 0 🔂 Huaweiホーム デフォルトアプリ ホームアプリ ランチャーとも呼ばれ、Android デバイス のホーム画面のように、デバイスのコンテ ンツや機能にアクセスできるアプリです  $\bigcirc$ <u>〔</u>〕 通知 AppAssistant 電話アプリ
連絡先 🔎 生体認証とパスワード ツインアプリ 無効 > アブリの設定 SMS アプリ メッセージ עליד 🕀 🔵 オプティマイザ 2 電池 その他のデフォルト 31 カレンダー リンクを開く ストレージ ▼ ギャラリー 📀 セキュリティ (2) プライバシー ×-11 4 0 D 0 0 0 0 0 0 

## OPPO 製 Reno3A の設定方法

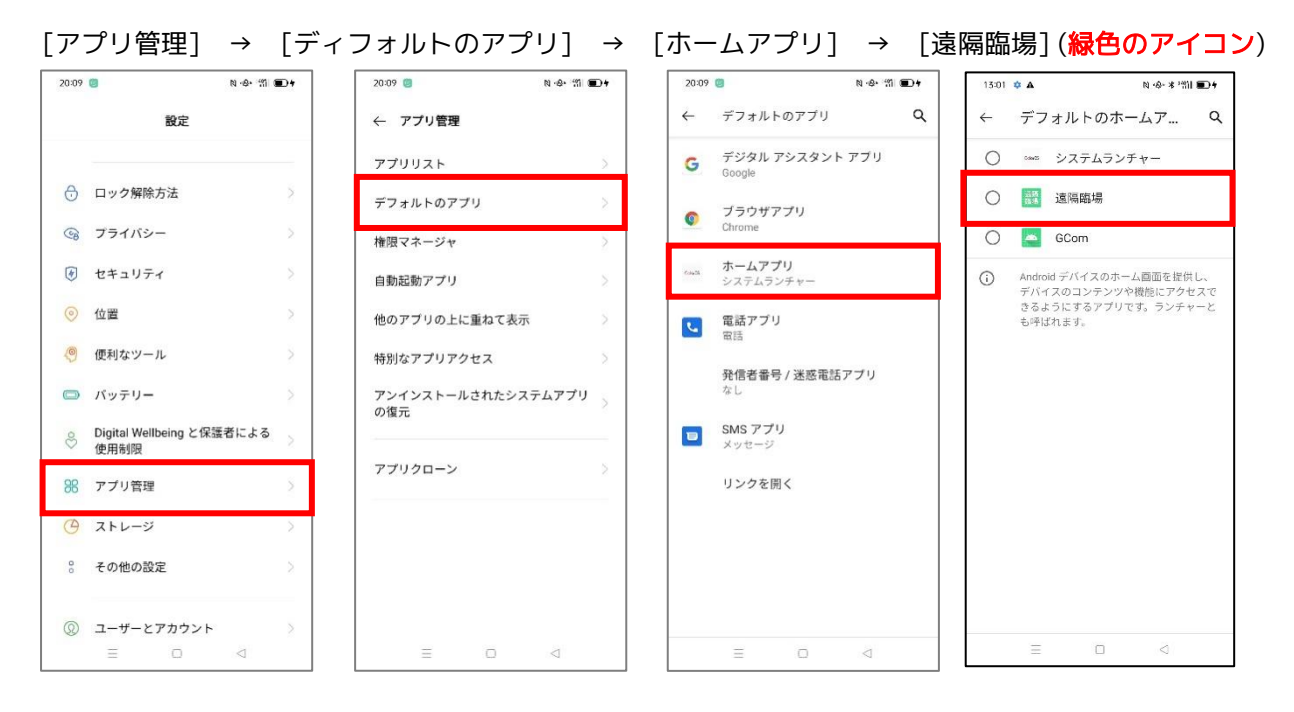

# **G**リポート

#### SONY 製 XPERIA10 Ⅲ Lite の設定方法

[アプリと通知] → [詳細設定] → [標準のアプリ] → [ホームアプリ] → [遠隔臨場](**緑色のアイ コン**)

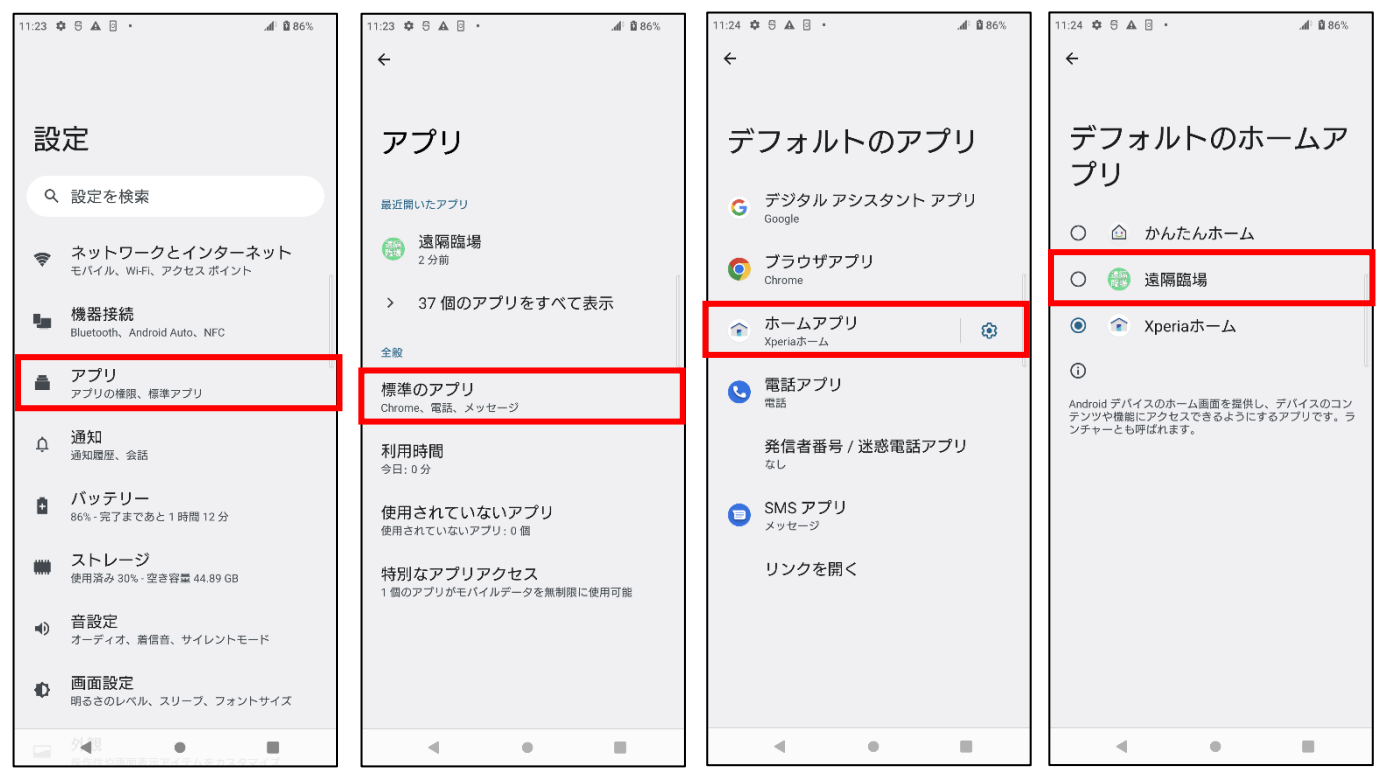

以上の手順で操作することで遠隔臨場のアプリケーションが自動表示されるようになります。